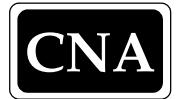

CENTER FOR NAVAL ANALYSES

4825 Mark Center Drive • Alexandria, Virginia 22311-1850 • (703) 824-2000 • (703) 824-2949 FAX

CME D0016809.A1/Final 12 October 2007

## Memorandum for the Record

Subj: CNA Integrated Ship Database, Distribution of 1st Quarter 2007 update

- Encl: (1) The Integrated Ship Database A Rapid-Access Database of Naval Ship Information 1st Quarter 2007 Update, by Gregory N. Suess and Lynette A. McClain, March 2007 (CNA Interactive Software D0016808.A1/Final)
  - (2) READ ME FIRST.pdf
  - (3) Distribution list for CIS D0016808.A1/Final
  - (4) The Integrated Ship Database A Rapid-Access Database of Naval Ship Information A User's Manual, by Gregory N. Suess and Lynette A. McClain, Dec 2005 (CNA Interactive Software D0012061.A2/Final)
- Ref: (a) Navy.mil /The U.S. Navy Today /Status of the Navy. Posted as of 26 Sep 2007. Chief of Information, U.S. Navy. Accessed on 26 Sep 2007. (http://www.navy.mil/navydata/navy\_legacy\_hr.asp?id=146)
  - (b) NVR Naval Vessel Register / Fleet Size. Posted on 17 Sep 2007. NAVSEA Shipbuilding Support Office (NAVSHIPSO). Accessed on 26 Sep 2007. (http://www.nvr.navy.mil/nvrships/FLEET.HTM)

Enclosure (1) is attached and forwarded for your information and use. It is the first quarter CY07 update to CNA's *Integrated Ship Database* (ISDB).

Other attached enclosures include: a "READ ME FIRST" file that describes basic features of the database and steps to take when first opening it [Encl (2)]; the distribution list for this version of the database [Encl (3)]; and the original database user's manual from December 2005 [Encl (4)].

This version of the database incorporates the following changes:

- We updated the Naval Vessel Register (NVR) data through 31 March 2007.
- The data from the MSC Ship Inventory reflects changes as of 31 March 2007.
- The Maritime Administration's Property Management and Archive Record System (PMARS) data is current as of 30 April 2007.
  - Over time, we want to more comprehensively cross-reference the various source databases. In this version of ISDB, we have added links from PMARS for historical ships in the NVR with *Stricken* or *Disposed* status.

In addition, we re-structured the Pivot Table to more easily display the data by the force categories defined in the Navy's Ships and Aircraft Data Supplemental Tables (SASDT).<sup>1</sup> This information is presented in ISDB's *Force* field. Previously, the Pivot Table contained the data by force category in hidden columns.

In this version, we present the data in the visible table controlled by two "page" menus in the upper left hand section of the worksheet. Now the Pivot Table first appears as in figure 1.

Figure 1. Opening display of Pivot Table.

|    | A                                         | В      | С          | D           | E     |
|----|-------------------------------------------|--------|------------|-------------|-------|
| 1  | SASDT Force Categories                    | (All)  | •          |             |       |
| 2  | Force                                     | (All)  | •          |             |       |
| 3  |                                           |        |            |             |       |
| 4  | Count of Ship Name                        |        |            |             |       |
| 5  | Status Category 🗸 🗸 🗸                     | Status | · Туре 🛛 🔻 | Ship Name 🔻 | Total |
| 6  | USN: Authorized, for US Navy construction |        |            |             | 23    |
| 7  | USN: Under construction                   |        |            |             |       |
| 8  | USN: Active                               |        |            |             | 232   |
| 9  | USN: Naval Reserve Force, Active          |        |            |             |       |
| 10 | USN: Leased or Loaned                     |        |            |             | 15    |
| 11 | USN: Stand Down                           |        |            |             | 2     |
| 12 | USN: Inactive                             |        |            |             | 15    |
| 13 | USN: Stricken                             |        |            |             | 74    |
| 14 | USN/MSC: Disposed                         |        |            |             | 1,548 |
| 15 | MSC                                       |        |            |             | 122   |
| 16 | MARAD                                     |        |            |             | 458   |
| 17 | Other                                     |        |            |             | 134   |
| 18 | Grand Total                               |        |            |             | 2,657 |

The "page" controls reside in rows 1 and 2 and columns A and B. If you select the dropdown menu for *SASDT Force Categories* from cell B1, you will see the display in figure 2. Figure 3 shows the drop-down menu from cell B2 for sorting by the entries in the *Force* field.

In a sample sort, we have selected *Ship Battle Forces* under *SASDT Force Category*: Figure 4 shows the result. The grand total of 276 ships reflects the count of *Deployable Battle Force Ships* shown on the *Status of the Navy* page [Ref (a)] on the Navy's official web site, *Navy.mil* and that of *Ship Battle Forces* on the *Fleet Size* page [Ref (b)] of the NVR web site.

We will strive to improve our product as time goes on. We welcome and encourage any comments and suggestions. Please contact Lynette McClain (<u>mcclainl@cna.org</u> or 703-824-2855) or Greg Suess (<u>suessg@cna.org</u> or 703-824-2231) if you have comments or questions.

Agreeter A. M. Claim

Lynette A. McClain

Gregory N. Suess

<sup>1.</sup> SASDT's *Ship Battle Forces* include the following force categories: *Battle Forces*, *Strategic Forces*, *Support Forces*, and *Mobilization Forces*, *Category A Assets*. SASDT's *Local Defense and Miscellaneous Support Forces* consist of: *Strategic Sealift Forces*, *Auxiliary Ships*, and *Mobilization Forces*, *Category B Assets*.

Figure 2. Drop-down menu for SASDT Force Categories.

|    | A                                         | В                                                       |          |          | С           | D     | E     |   |
|----|-------------------------------------------|---------------------------------------------------------|----------|----------|-------------|-------|-------|---|
| 1  | SASDT Force Categories                    | [rain                                                   |          | <b>•</b> |             |       |       |   |
| 2  | Force                                     |                                                         |          |          |             |       |       |   |
| 3  |                                           | Shin Battle Forces                                      |          |          |             |       |       |   |
| 4  | Count of Ship Name                        | Local Defense & Miscellaneous  Support Force(Other) M/A |          |          |             |       |       |   |
| 5  | Status Category 🗨 🗸 🗸 🗸                   |                                                         | <b>•</b> | Туре 🔻   | Ship Name 🔻 | Total |       |   |
| 6  | USN: Authorized, for US Navy construction |                                                         |          |          |             | 23    |       |   |
| 7  | USN: Under construction                   |                                                         |          |          |             |       | 16    |   |
| 8  | USN: Active                               |                                                         |          |          |             |       | 232   |   |
| 9  | USN: Naval Reserve Force, Active          |                                                         |          |          |             |       | 18    |   |
| 10 | USN: Leased or Loaned                     |                                                         |          |          |             |       | 15    |   |
| 11 | USN: Stand Down                           |                                                         |          |          |             |       |       | 2 |
| 12 | USN: Inactive                             |                                                         |          |          |             |       | 15    |   |
| 13 | USN: Stricken                             | ОК                                                      | Cancel   |          |             |       | 74    |   |
| 14 | USN/MSC: Disposed                         |                                                         |          |          |             |       | 1,548 |   |
| 15 | MSC                                       |                                                         |          |          |             |       | 122   |   |
| 16 | MARAD                                     |                                                         |          |          |             |       | 458   |   |
| 17 | Other                                     |                                                         |          |          |             |       | 134   |   |
| 18 | Grand Total                               |                                                         |          |          |             |       | 2,657 |   |

Figure 3. Drop-down menu for sorting by Force-field entries

|    | A                                         | В                                 | С      | D           | E     |
|----|-------------------------------------------|-----------------------------------|--------|-------------|-------|
| 1  | SASDT Force Categories                    | (All)                             |        |             |       |
| 2  | Force                                     | I/Alb 🗸 🗸                         |        |             |       |
| 3  |                                           |                                   |        |             |       |
| 4  | Count of Ship Name                        | Battle Force                      |        |             |       |
| 5  | Status Category 🗸 🗸                       | Mobilization Cat. A Support Force | Туре 🔻 | Ship Name 🔻 | Total |
| 6  | USN: Authorized, for US Navy construction |                                   |        |             | 23    |
| 7  | USN: Under construction                   |                                   |        |             | 16    |
| 8  | USN: Active                               | - Auxiliary                       |        |             | 232   |
| 9  | USN: Naval Reserve Force, Active          | Strategic Sealift                 |        |             | 18    |
| 10 | USN: Leased or Loaned                     | Mobilization Cat. B               |        |             | 15    |
| 11 | USN: Stand Down                           | Support Force(Other)              |        |             | 2     |
| 12 | USN: Inactive                             | l lim (blank)                     |        |             | 15    |
| 13 | USN: Stricken                             |                                   |        |             | 74    |
| 14 | USN/MSC: Disposed                         | OK Cancel                         |        |             | 1,548 |
| 15 | MSC                                       |                                   |        |             | 122   |
| 16 | MARAD                                     |                                   |        |             | 458   |
| 17 | Other                                     |                                   |        |             | 134   |
| 18 | Grand Total                               |                                   |        |             | 2,657 |

Figure 4. Resulting display upon sorting on SASDT Ship Battle Forces .

|   | A                                | В                      | С        | D           | E     |
|---|----------------------------------|------------------------|----------|-------------|-------|
| 1 | SASDT Force Categories           | Ship Battle Forces 📃 💌 | •        |             |       |
| 2 | Force                            | (All)                  | •        |             |       |
| 3 |                                  |                        |          |             |       |
| 4 | Count of Ship Name               |                        |          |             |       |
| 5 | Status Category 🗸 🗸 🗸            | Status 🗸               | Туре 🗸 🗸 | Ship Name 🔻 | Total |
| 6 | USN: Active                      |                        |          |             | 221   |
| 7 | USN: Naval Reserve Force, Active |                        |          |             | 14    |
| 8 | MSC                              |                        |          |             | 41    |
| 9 | Grand Total                      |                        |          |             | 276   |